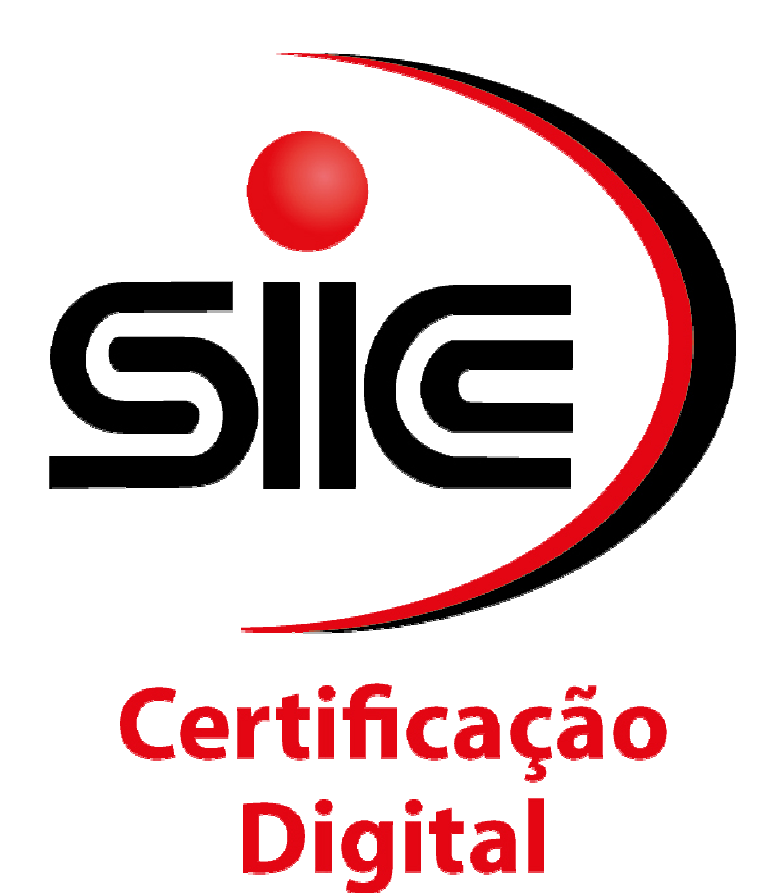

## Manual de exportação Certificado A1 AR SIC

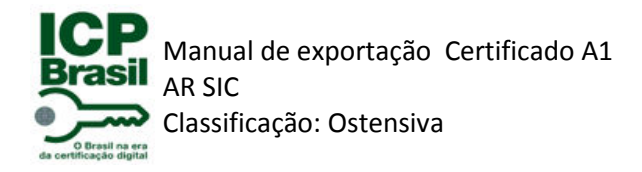

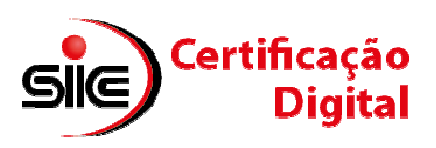

O Certificado Digital tipo A1 permite a sua portabilidade para outras máquinas através de backup (cópia de segurança) no qual é gerado um arquivo com extensão PFX, utilizado também em alguns serviços, como emissões de notas fiscais eletrônicas. O processo de exportação permite também a alteração da senha da cópia do certificado (PFX). Para tanto, este manual descreve os passos para fazer a exportação (cópia) do Certificado Digital A1.

1. Abra a Internet Explorer. Clique em "Ferramentas" > "Opções da Internet".

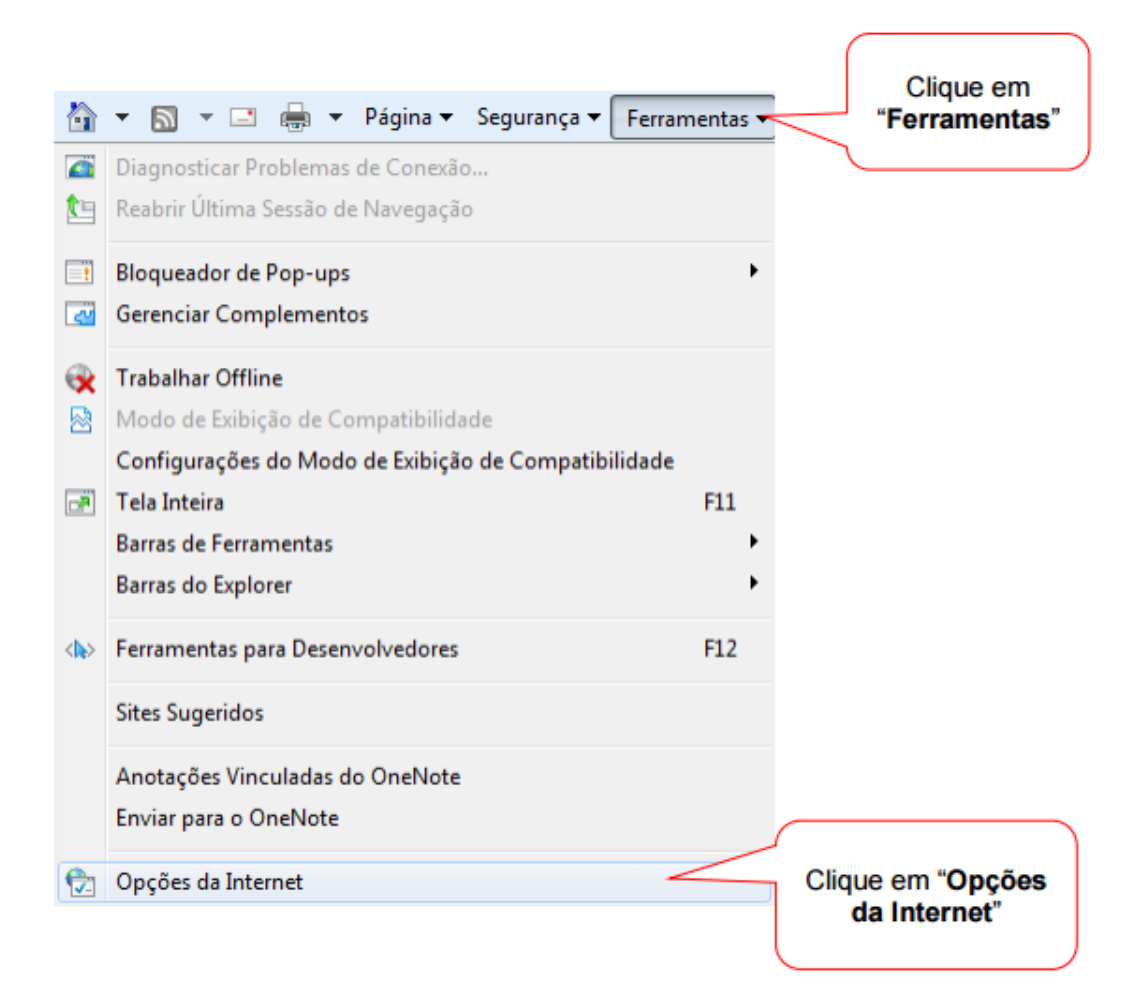

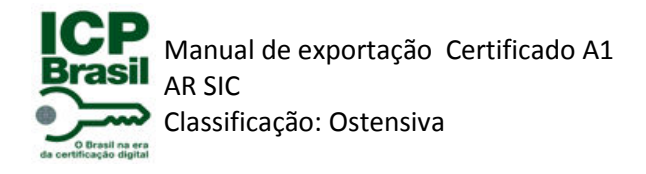

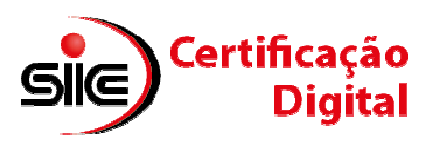

## 2. Em "Opções da Internet" clique em "Conteúdo" > "Certificados"

| Conexoes                                                         | Programas                                                                        | Avançadas                                     | Clique em |
|------------------------------------------------------------------|----------------------------------------------------------------------------------|-----------------------------------------------|-----------|
| Geral Seg                                                        | gurança Privacidade                                                              | Conteúdo                                      | "Conteúdo |
| Supervisor de Conteúdo<br>As classificaçã<br>Internet que        | ões permitem que você controle<br>pode ser exibido no computador<br>(Habilitar)  | o conteúdo da<br>r.<br><u>  Configurações</u> |           |
| Certificados<br>Usar certifica<br>Limpar estado S                | dos para conexões e identificaçã                                                 | ão criptografadas.<br>Editores                |           |
| Preenchimento Automátia<br>Cliqu<br>"Certifi                     | e em<br>cados" dências.                                                          | Configurações                                 |           |
| Feeds e Web Slices -                                             |                                                                                  |                                               |           |
| Os Feeds e W<br>conteúdo atu<br>ser lido no Ini<br>outros progra | /eb Slices oferecem<br>alizado de sites que pode<br>ternet Explorer e em<br>mas. | Configuraçõe <u>s</u>                         |           |
| Algumas <u>configura</u>                                         | <u>ções</u> são gerenciadas pelo admi                                            | nistrador do                                  |           |

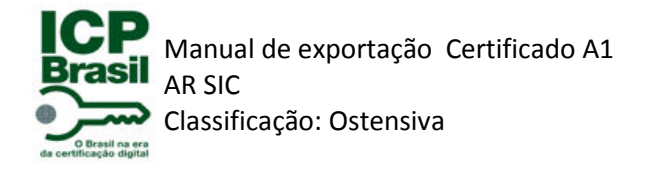

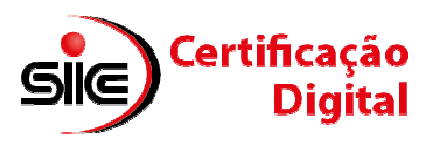

3. Na guia "**Pessoal**", selecione o certificado a ser exportado, em seguida clique em "**Exportar**".

| Fi <u>n</u> ali | idade:                                          | Fodos>                 |                     |                    |
|-----------------|-------------------------------------------------|------------------------|---------------------|--------------------|
| Pes             | ssoal Outras Pessoas                            | Autoridades de Certifi | cação Intermediária | s Autoridades de C |
| E               | Emitido Para                                    | Emitido Por            | Data de             | Nome Amigável      |
|                 | Certificado                                     | Certificado            | 16/07/2012          | 3351001            |
|                 |                                                 |                        |                     |                    |
| [Im<br>Find     | portar Exporta<br>alidade zertificado<br>que em | ar <u>R</u> emover     |                     | Avar               |

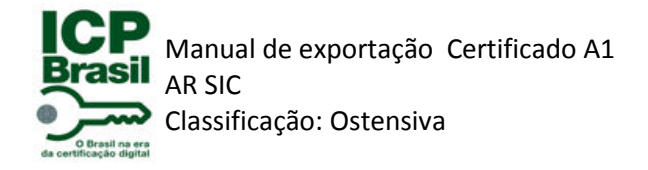

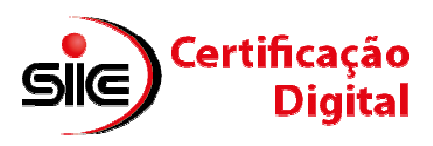

4. Abrirá o "Assistente para Exportação de Certificados". Clique em "Avançar".

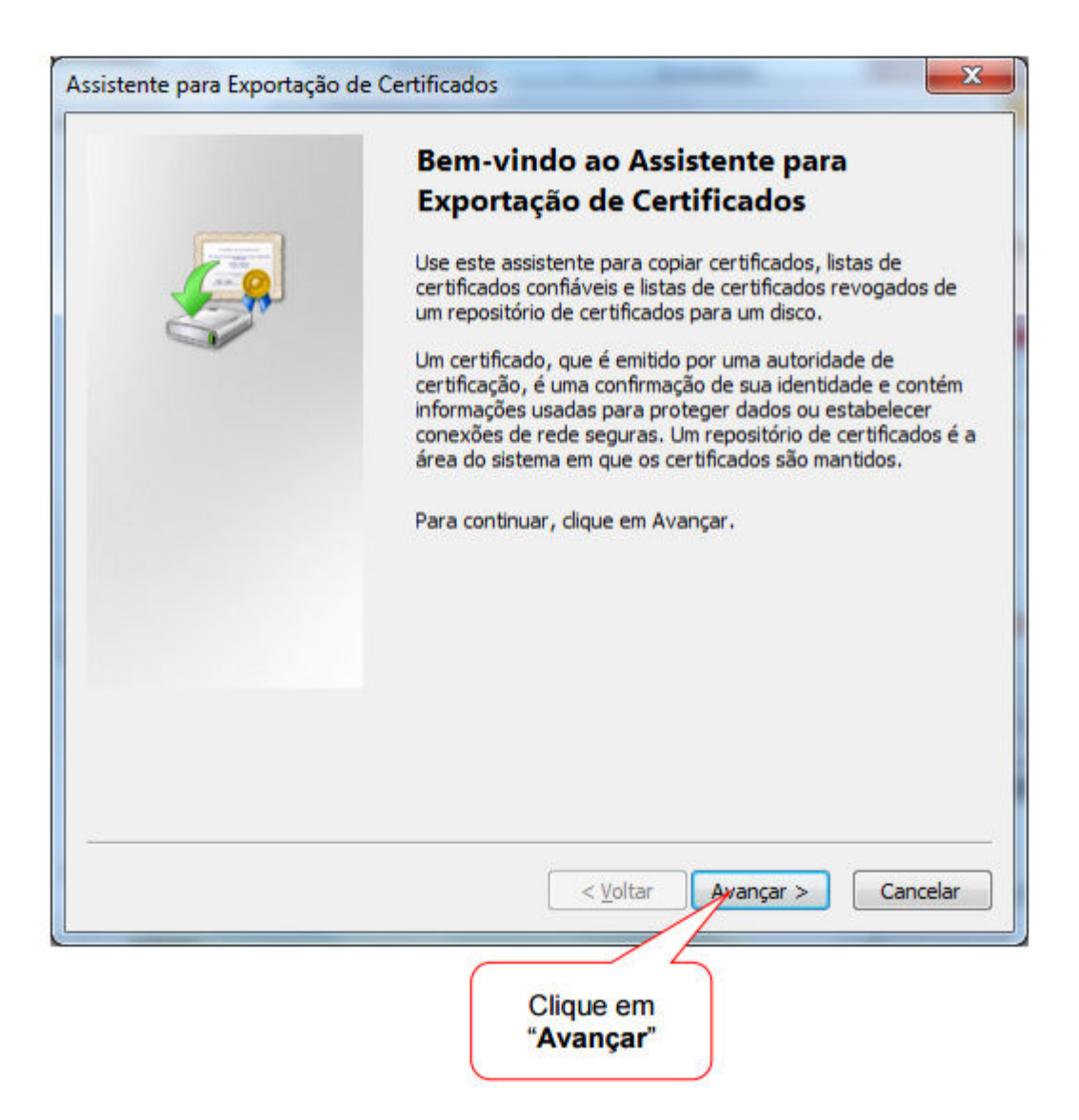

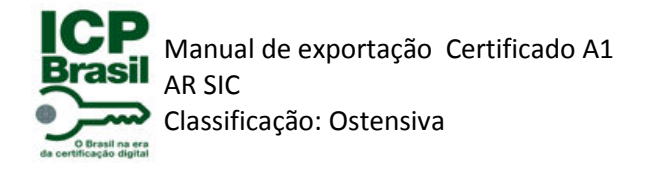

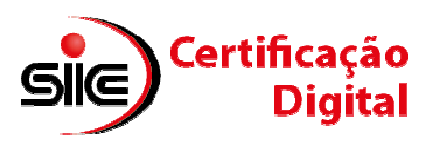

## 5. Selecione "Sim, exportar a chave privada". Clique em "Avançar"

|          | Exportar Chave Privada<br>Você pode optar por exportar a chave privada com o certificado.                                                                                                    |
|----------|----------------------------------------------------------------------------------------------------|
| elecione | As chaves privadas são protegidas por senha. Para exportar a chave privada com o certificado, você deverá digitar uma senha em uma página mais adiante.<br>Deseja exportar a chave privada com o certificado? |
| privac   | Saiba mais sobre <u>como exportar chaves privadas</u>                                                                                                    |
|          | < <u>V</u> oltar Avançar > Cancela                                                                                                    |

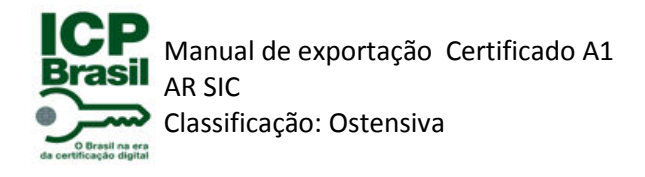

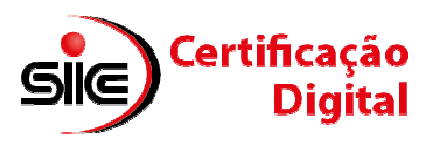

6. Na próxima tela, deixe as configurações padrões e clique em "Avançar".

| Formato d<br>Os ce | o <b>Arquivo de Exportação</b><br>tificados podem ser exportados em diversos formatos de arquivo. |
|--------------------|---------------------------------------------------------------------------------------------------|
| Seleci             | one o formato a ser usado:                                                                        |
|                    | X.509 binário codificado por <u>D</u> ER (*.cer)                                                  |
|                    | X.509 codificado na base 64 (*.cer)                                                               |
|                    | Padrão de sintaxe de mensagens criptografadas - Certificados PKCS<br>nº7 (*.p7b)                  |
|                    | Incluir todos os certificados no caminho de certificação, se possível                             |
| 0                  | Iroca de Informações Pessoais - PKCS nº 12 (.PFX, .P12)                                           |
|                    | Incluir todos os certificados no caminho de certificação, se possível                             |
|                    | 🔲 Excluir a chave privada se a exportação tiver êxito                                             |
|                    | Exportar todas as propriedades estendidas                                                         |
|                    | Repositório de Certificados Serializados da Microsoft (*.SST)                                     |
| Saiba mais         | sobre <u>formatos de arquivo de certificado</u>                                                   |
|                    | < <u>V</u> oltar Avançar > Cancelar                                                               |
|                    |                                                                                                   |
|                    | Clique em<br>"Avancar"                                                                            |

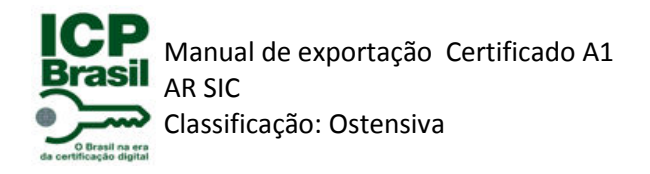

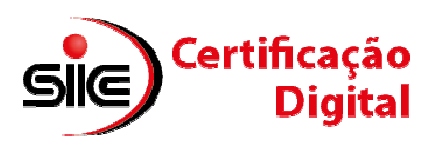

7. Neste momento deverá ser criada a senha da cópia do Certificado. Esta senha será solicitada toda vez que for instalar o Certificado Digital, como por exemplo, no momento da importação para o navegador.

| Para manter a segurança, você de         | ve proteger a chave privada com uma senha. |
|------------------------------------------|--------------------------------------------|
| Digite e confirme a senha.               |                                            |
| Sen <u>h</u> a:                          | Defina a                                   |
| •••••                                    | senha                                      |
| Digite e <u>c</u> onfirme a senha (obrig | gatório):                                  |
|                                          |                                            |
|                                          |                                            |
|                                          |                                            |
|                                          | < <u>V</u> oltar <u>Avançar</u> > Cancela  |

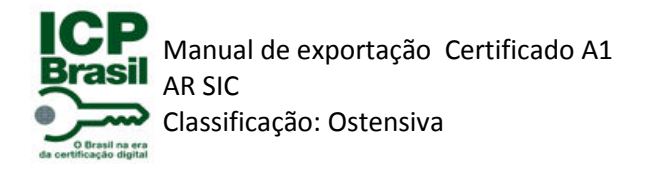

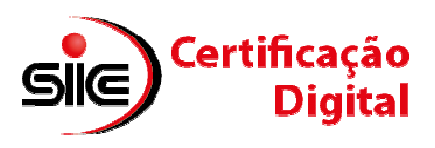

8. Escolha o local onde será criado o arquivo PFX (cópia do certificado), em seguida escolha um nome para o arquivo.

| Arquivo a Ser Exportado<br>Especifique o nome do arquivo que você | deseja exportar |          |                         |
|-------------------------------------------------------------------|-----------------|----------|-------------------------|
| Nome do arquivo:                                                  |                 | Procurar | Clique em<br>"Procurar" |
|                                                                   |                 |          |                         |
|                                                                   |                 |          |                         |

| [                                                  | 🖉 Salvar como                                                                                                    | -                          | x   |
|----------------------------------------------------|----------------------------------------------------------------------------------------------------|----------------------------|-----|
|                                                    | 🔾 💭 🗮 Área de Trabalho 🕨 🔹 👘                                                                                                    | Pesquisar Área de Trabalho | P   |
|                                                    | Organizar 👻 Nova pasta                                                                                                    | 10 m                       | 0   |
| Escolha o<br>local onde<br>será salvo<br>o arquivo | <ul> <li>Favoritos</li> <li>Área de Trabalho</li> <li>Downloads</li> <li>Locais</li> <li>Bibliotecas</li> <li>Documentos</li> <li>Imagens</li> <li>Músicas</li> <li>Videos</li> <li>Grupo doméstico</li> <li>Mome:</li> <li>backup_certificado [s1</li> <li>Tipo:</li> </ul> |                            |     |
|                                                    | Ocultar pastas                                                                                                    | Salvar Cancela             | r . |
|                                                    | C                                                                                                    | ique em "Salvar"           |     |

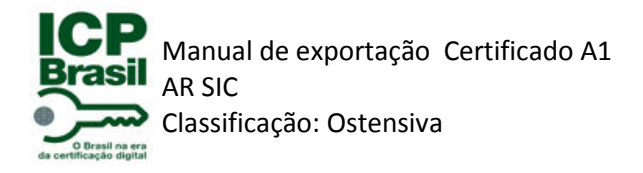

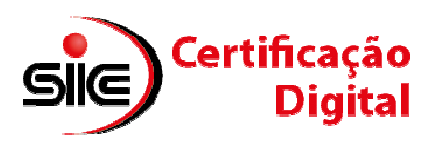

9. Voltando ao assistente, clique em "Avançar".

| ie o nome do arquivo que você d            | eseja exportar               |                |
|--------------------------------------------|------------------------------|----------------|
|                                            |                              |                |
| arquivo:<br>s\p059831\Desktop\backup_certi | ficado_a1.pfx                | Procurar       |
|                                            |                              |                |
|                                            |                              |                |
|                                            |                              |                |
|                                            |                              |                |
|                                            |                              |                |
|                                            |                              |                |
|                                            |                              |                |
|                                            |                              |                |
|                                            |                              |                |
|                                            |                              |                |
|                                            |                              |                |
|                                            |                              |                |
|                                            | < <u>V</u> oltar <u>A</u> va | nçar > Cancela |
|                                            |                              |                |

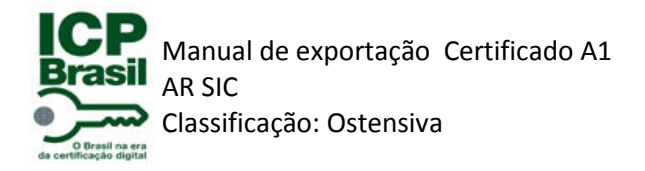

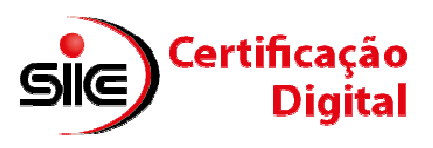

## 10. Clique em "Concluir".

| Você concluiu com êxito o Assistente para Exportação de<br>Certificados.<br>Você especificou as seguintes configurações:<br>Nome do Arquivo<br>Chaves de Exportação<br>Incluir todos os certificados no caminho de certificação<br>Formato do Arquivo | Você concluiu com êxito o Assistente para Exportação de<br>Certificados.<br>Você especificou as seguintes configurações:<br>Nome do Arquivo<br>Chaves de Exportação<br>Incluir todos os certificados no caminho de certificação<br>Formato do Arquivo |          | Concluindo o Assistente para<br>Exportação de Certificados               |
|----------------------------------------------------------------------------------------------------|----------------------------------------------------------------------------------------------------|----------|--------------------------------------------------------------------------|
| Você especificou as seguintes configurações:          Nome do Arquivo         Chaves de Exportação         Incluir todos os certificados no caminho de certificação         Formato do Arquivo         (111)                                          | Você especificou as seguintes configurações:          Nome do Arquivo         Chaves de Exportação         Incluir todos os certificados no caminho de certificação         Formato do Arquivo                                                        | 40       | Você concluiu com êxito o Assistente para Exportação de<br>Certificados. |
| Nome do Arquivo<br>Chaves de Exportação<br>Incluir todos os certificados no caminho de certificação<br>Formato do Arquivo                                                                                                    | Nome do Arquivo<br>Chaves de Exportação<br>Incluir todos os certificados no caminho de certificação<br>Formato do Arquivo                                                                                                    | <b>S</b> | Você especificou as seguintes configurações:                             |
| Chaves de Exportação<br>Incluir todos os certificados no caminho de certificação<br>Formato do Arquivo                                                                                                    | Chaves de Exportação<br>Incluir todos os certificados no caminho de certificação<br>Formato do Arquivo                                                                                                    |          | Nome do Arquivo                                                          |
| Incluir todos os certificados no caminho de certificação<br>Formato do Arquivo                                                                                                    | Incluir todos os certificados no caminho de certificação<br>Formato do Arquivo                                                                                                    |          | Chaves de Exportação                                                     |
| < III >>                                                                                                    | Pormato do Arquivo                                                                                                    |          | Incluir todos os certificados no caminho de certificação                 |
|                                                                                                    |                                                                                                    |          | * •                                                                      |
|                                                                                                    |                                                                                                    |          |                                                                          |
| < <u>V</u> oltar Concluir Cance                                                                                                    | < <u>V</u> oltar Conduir Cance                                                                                                    |          | < <u>V</u> oltar Concluir Cance                                          |
| < <u>Voltar</u> Conduir Canc                                                                                                    | < <u>V</u> oltar Concluir Canc                                                                                                    |          | < <u>Voltar</u> Concluir Canc                                            |